### Alocação de TAC e IMEI da GSMA Processo de Solicitação para Proprietários de Marcas e Fabricantes de Dispositivos

Guia de Treinamento Maio de 2018 v1.0

Informações não confidenciais. © GSM Association 2018. Todas as reuniões da GSMA são conduzidas em plena observância da política de conformidade antitruste da associação.

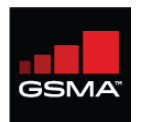

### O processo de alocação de TAC abrange quatro etapas

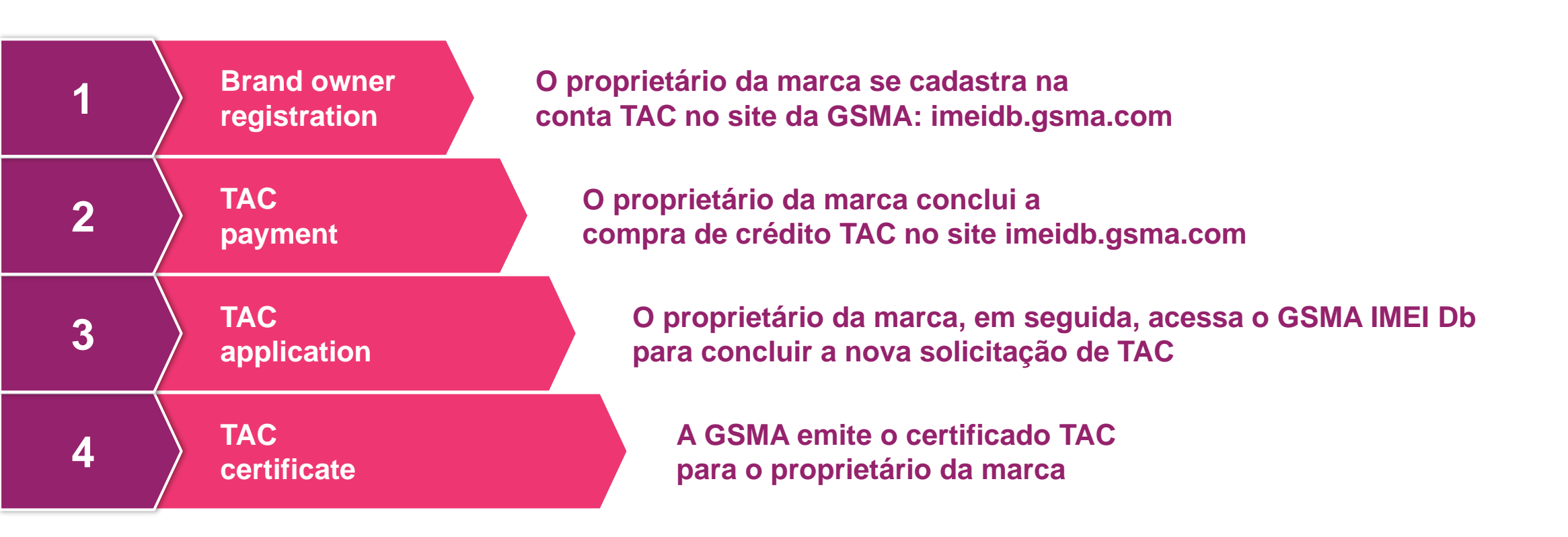

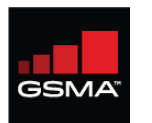

### O processo de alocação de TAC abrange quatro etapas

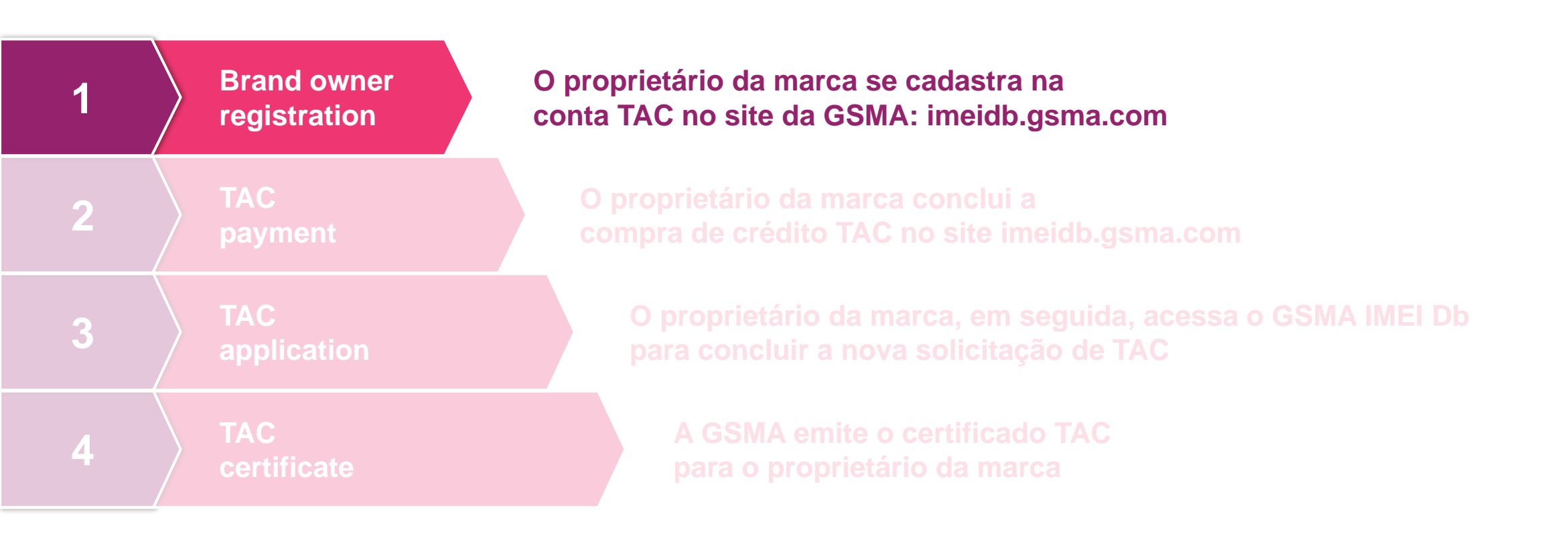

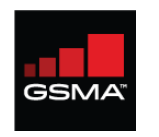

### Os proprietários da marca devem cadastrar-se em uma conta TAC no site do GSMA IMEI Db

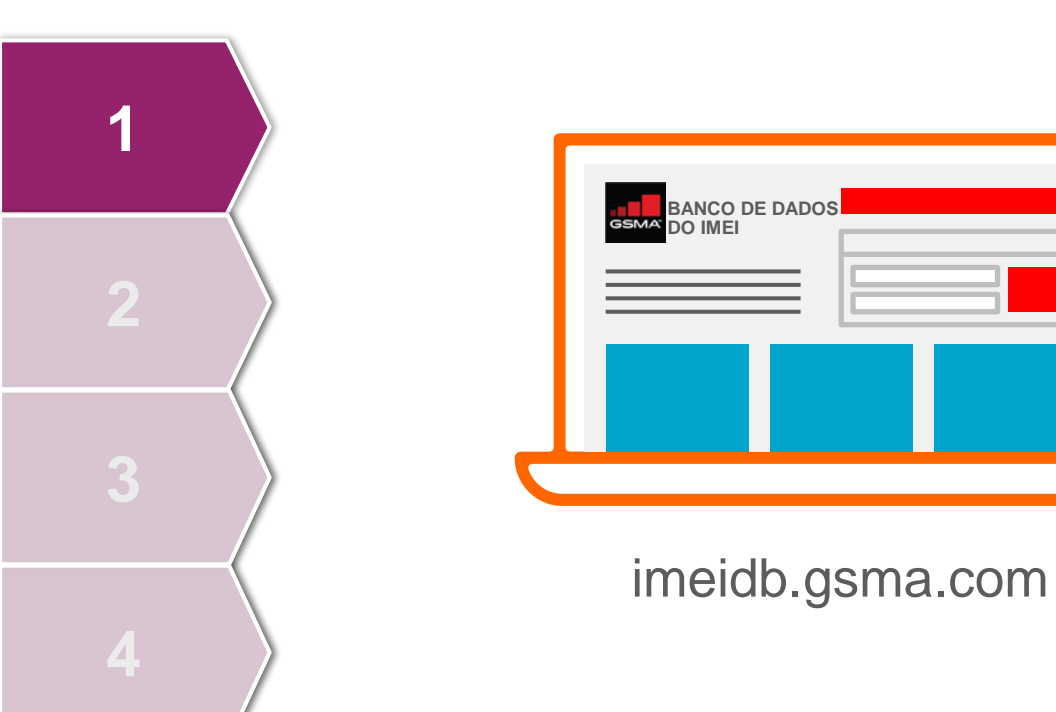

#### Se aprovado, você está alocado:

- ID GSMA IMEI Db ORG único
- Nome de usuário e senha temporária para acesso ao portal IMEI Db

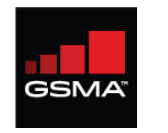

### O endereço da sede do proprietário da marca determina como você deve solicitar uma conta TAC

Apenas um nome de empresa e um número de registro de uma empresa é permitido por formulário de inscrição

A menos que a sede do proprietário da marca seja localizada no interior da China ou da Índia, você deve se cadastrar no GSMA IMEI Db.

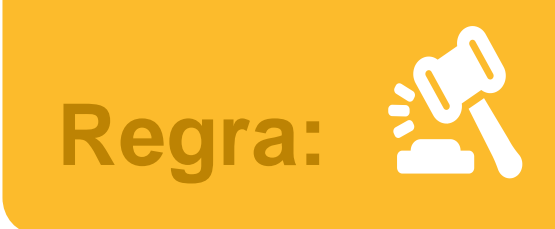

IMEI D

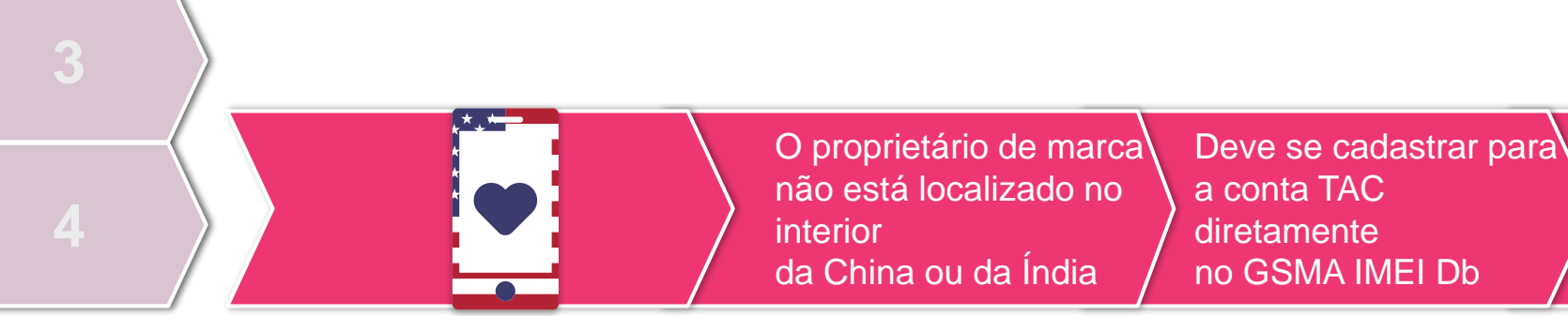

O IMEI Db vai indicar o Órgão Responsável correto para todos os novos proprietários de marcas

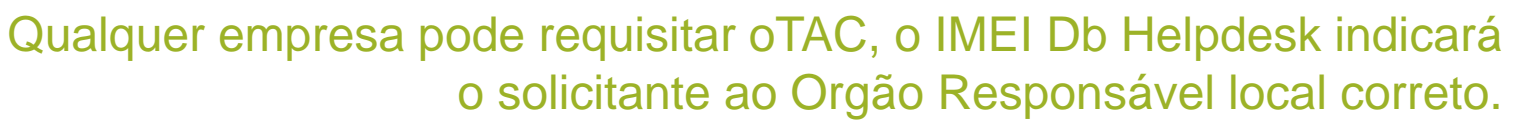

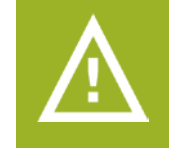

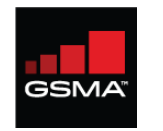

Fique atento à documentação de apoio que deve acompanhar o cadastro nesta fase

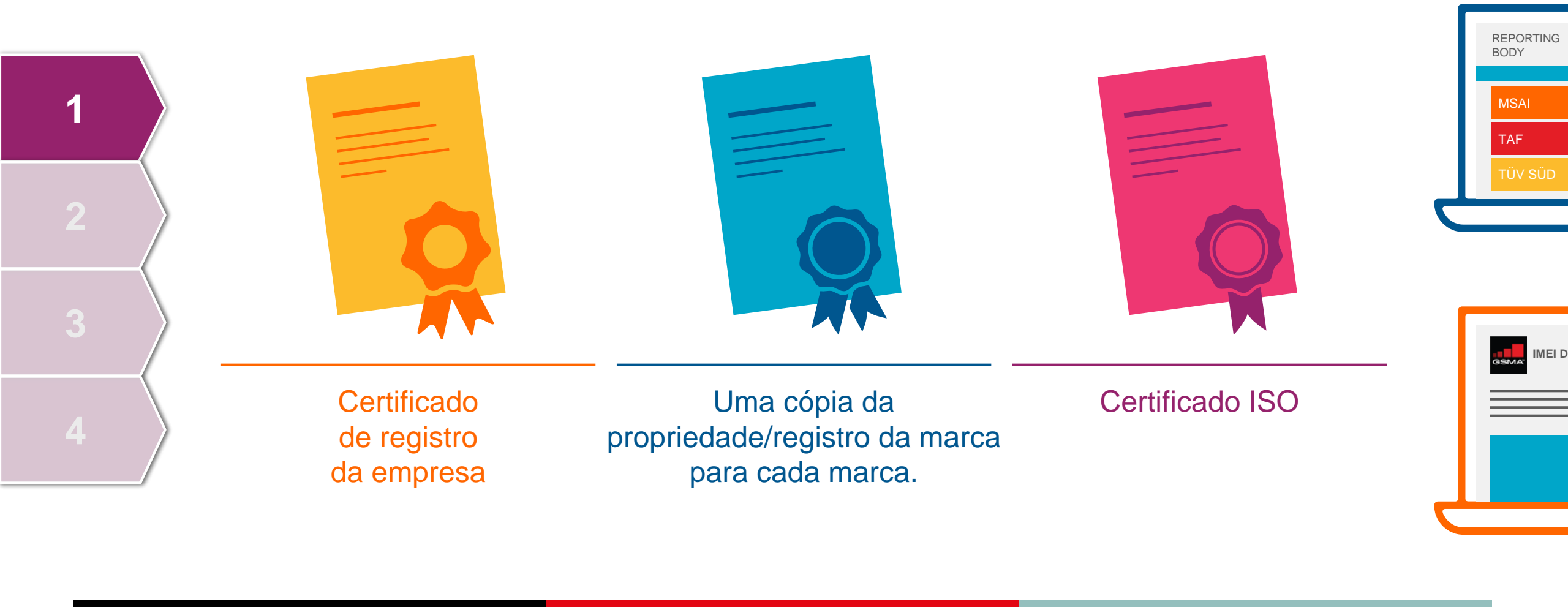

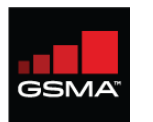

### O processo de alocação de TAC abrange quatro etapas

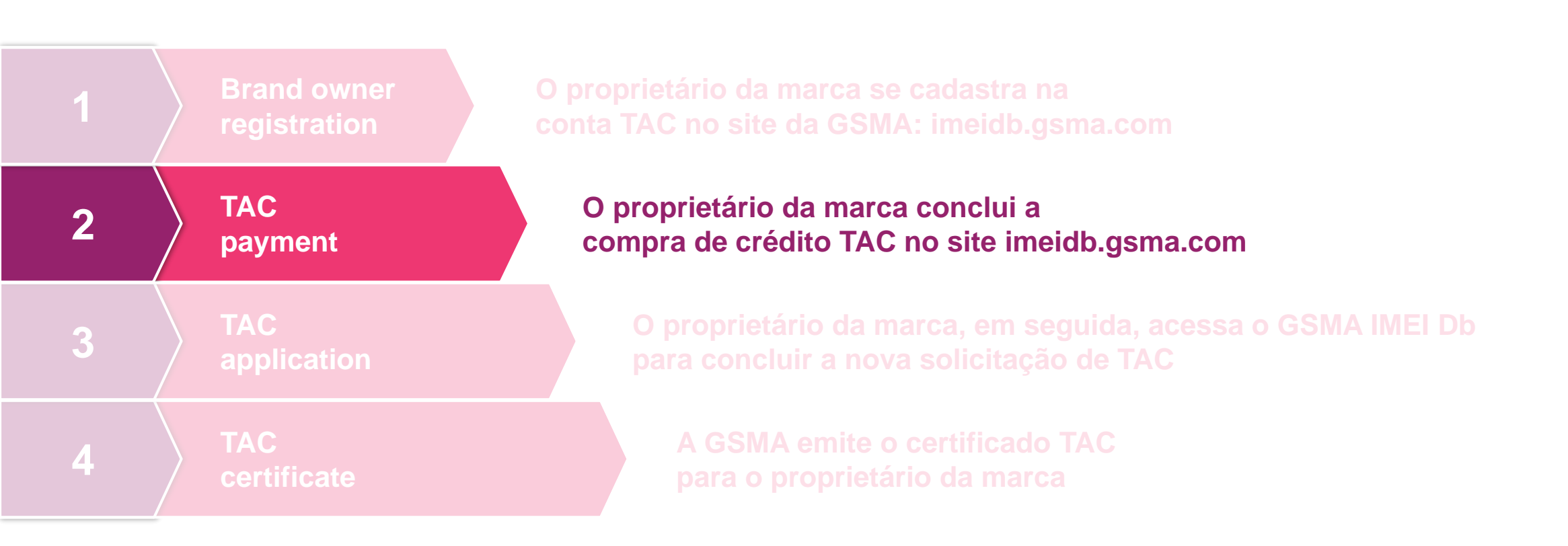

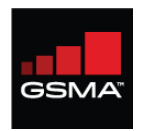

#### Acesse imeidb.gsma.com e insira as credenciais de login

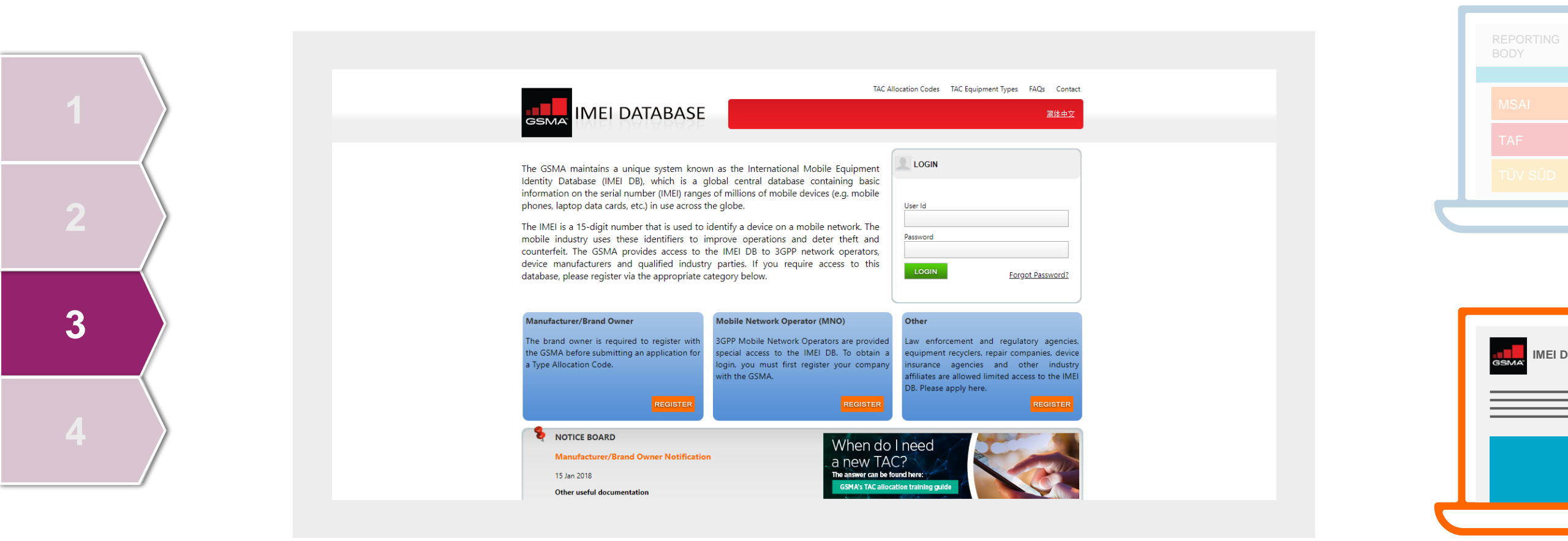

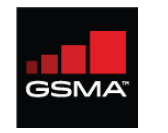

#### Selecione o menu Comprar TAC no lado esquerdo

| 1 |  |
|---|--|
| 2 |  |
| 3 |  |
| 4 |  |

|                           | BASE |                               |                         |                                  |      |                                                  |                        |                       |
|---------------------------|------|-------------------------------|-------------------------|----------------------------------|------|--------------------------------------------------|------------------------|-----------------------|
| ser Management            | •    |                               |                         | e and Dashboard                  |      | Melhore                                          |                        |                       |
| eports                    | •    | Regular Usage                 |                         |                                  | -    |                                                  |                        |                       |
| oc Management             | •    | Total TAC(s) Purchased        | Total TAC(s) Allocated  | No of TAC credit's in hand       |      |                                                  |                        | nratica               |
| -                         |      | 10                            | 3                       | 7                                |      |                                                  |                        | pratious              |
| AC Management             | •    |                               |                         |                                  |      |                                                  |                        |                       |
| Subscription Purchase     |      | Organisation Details          |                         |                                  | Cont | act Details                                      |                        |                       |
| Buy TAC                   |      | Company Name                  | Test Organisation       |                                  | Cont | act - Primarv                                    | Conta                  | act - Secondarv       |
| Request a TAC             |      | Company Registration Number   | 132,654,4556            |                                  | 8    | Mr Tyler Smith                                   | 8                      | Mr Tyler Smith        |
| Request TACs on Hold      |      | Address                       | 047 Oikerber Drive M    |                                  |      | Manager                                          |                        | Manager               |
| Edit TAC                  |      | Address                       | 847 Gibraitar Drive, Mi | ipitas, CA, 95035, United States | ©    | 33333333333333                                   | C                      | 333333333333333       |
| Edit Tacs On Hold         |      | Telephone Number              | 33333333333             |                                  | 0    | imeihelpdesk@gsma.com                            | 0                      | imeihelpdesk@gsma.com |
| view Existing TAC Details |      | Website                       |                         |                                  |      |                                                  |                        |                       |
| /iew Terms & Conditions   |      | ISO 9000 Certification Body   |                         |                                  | Busi | ness Q & A                                       |                        |                       |
| Walat Damasala            |      | ISO 9000 Certification Number |                         |                                  |      |                                                  |                        |                       |
| micial Documents          | •    |                               |                         |                                  | My   | company is a GSMA Member?                        |                        |                       |
|                           |      | Brand Details                 |                         |                                  | Do y | ou manufacture & sell devices under your own bra | ind name?              |                       |
|                           |      | Deve d Name                   | Densid Ocelificate Num  | h                                | Do y | ou manufacture devices which are sold under othe | ar companies brand nan | nes?                  |
|                           |      | Brand Name                    | Brand Certificate Num   | ber                              | Doy  | ou sell device under your brand name, which are  | made by other manufact | turers?               |
|                           |      |                               | 123-443                 |                                  |      |                                                  |                        |                       |

Não deixe de alterar sua senha temporária fornecida pelo sistema e de estabelecer suas questões de segurança no primeiro login

Você deve ter créditos TAC para solicitar o TAC.

| My Company is a GSMA Member?                                                     | no  |
|----------------------------------------------------------------------------------|-----|
| Do you manufacture & sell devices under your own brand name?                     | yes |
| Do you manufacture devices which are sold under other companies brand names?     | yes |
| Do you sell device under your brand name, which are made by other manufacturers? | yes |
| Are you aware of GSMA IMEI Allocation and Approval Process (TS06 & TS30)?        | yes |

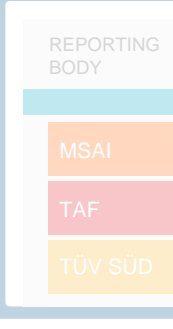

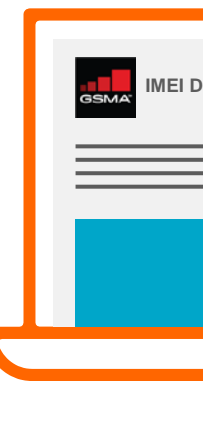

Copyright © GSMA

Terms and Conditions Anti-Trust Policy Privacy Policy Disclaimer Cookie Policy

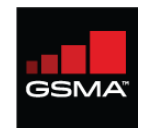

### Preencha o formulário no Comprar TAC e selecione o tipo de pagamento

| User Management V         | TAC Credit Pu                                                          | irchase                                                                    |                                                                               |  |
|---------------------------|------------------------------------------------------------------------|----------------------------------------------------------------------------|-------------------------------------------------------------------------------|--|
| Reports V                 | Note : You are eligible for Regul                                      | Iar TAC Purchase.                                                          | Malhores                                                                      |  |
| Doc Management            | Purchase Quantity                                                      |                                                                            | INICITIOTES                                                                   |  |
| TAC Management            |                                                                        | 1                                                                          | prótione                                                                      |  |
| Subscription Purchase     | Price per quantity Purchas                                             | ise value                                                                  | praticas                                                                      |  |
| Buy TAC                   | \$ 400.00                                                              | 400.00                                                                     |                                                                               |  |
| Request a TAC             | Final Invoice Value                                                    |                                                                            |                                                                               |  |
| Request TACs on Hold      | \$                                                                     | 400.00                                                                     |                                                                               |  |
| Edit TAC                  |                                                                        |                                                                            |                                                                               |  |
| Edit Tacs On Hold         | PO Number                                                              |                                                                            |                                                                               |  |
| View Existing TAC Details |                                                                        | <ul> <li>If your</li> </ul>                                                | have a DO sumber for your essentiation. You can input here for future         |  |
| View Terms & Conditions   |                                                                        | referer                                                                    | nave a rich number for your organisation. Fou can input nere for nume<br>ICE. |  |
| Official Documents        | Pay Offline P                                                          | Pay Online                                                                 |                                                                               |  |
|                           | Notes                                                                  |                                                                            |                                                                               |  |
|                           | · Pay Offline : The system will generate an invoice with details to do | o a wire transfer. You will be able to request TACs only after the payment |                                                                               |  |

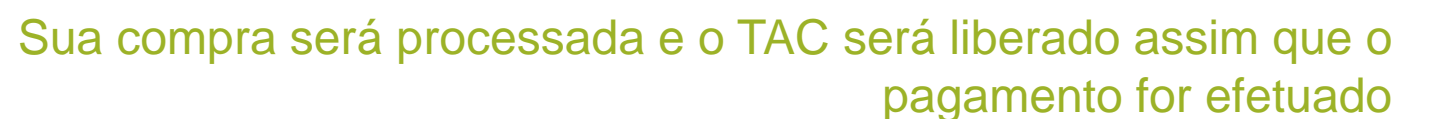

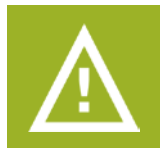

Se você quiser pagar off-line, o tempo de processamento levará vários dias e os créditos não serão liberados até que o

pagamento for efetuado

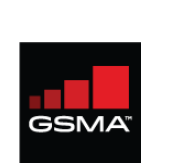

Se o "Pagamento Online" for selecionado, você será levado à plataforma de pagamento seguro para concluir sua transação

| secure <mark>//</mark> trading                             |                                                                                     | por uma conta pessoal |  |
|------------------------------------------------------------|-------------------------------------------------------------------------------------|-----------------------|--|
| Please select your payment method                          | Your Order<br>Merchant name: Venusgeo Pvt. Ltd<br>Amount: \$400.00<br>Currency: USD | Melhores<br>práticas  |  |
| Please make sure that you select the correct payment type. | Order reference: 201804272                                                          |                       |  |

#### MSAI e TAF têm diferentes portais de pagamento

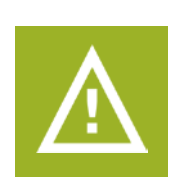

Os pagamentos devem ser feitos por uma conta da empresa - não

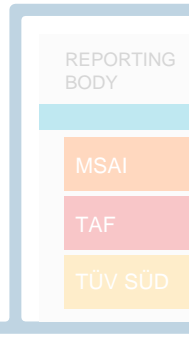

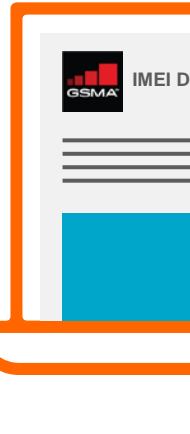

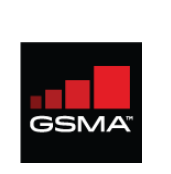

Os pagamentos on-line receberão confirmação instantânea e os créditos TAC serão aplicados automaticamente à sua conta GSMA IMEI Db

|                    |                     |                |                                 |                                       | Logged in as : 310/MANU/001566<br>Test Organisation, United States<br>310/MANU/001566 User Profile | REBC |    |
|--------------------|---------------------|----------------|---------------------------------|---------------------------------------|----------------------------------------------------------------------------------------------------|------|----|
| User Management 🔻  |                     |                |                                 |                                       |                                                                                                    |      |    |
| Reports 🔻          | Thop                |                |                                 | urahaaa                               |                                                                                                    | M    |    |
| oc Management 🔻    | Inani               | k you i        | ior your p                      | urchase                               |                                                                                                    |      |    |
| FAC Management 🔻   |                     |                |                                 |                                       |                                                                                                    | 7    |    |
| Official Documents | - Your Order Summa  | ry             |                                 |                                       |                                                                                                    |      |    |
|                    |                     | Pricina Type   | Purchased Quantity              | Amount                                |                                                                                                    |      |    |
|                    | Invoice Number      | : TAC201804273 | Organisation Name               | : Test Organisation                   |                                                                                                    |      |    |
|                    | Payment Due Date    | : 27-May-2018  | Organisation ID<br>Main Contact | : 310/MANU/001566<br>: Mr Tyler Smith |                                                                                                    |      |    |
|                    |                     |                | Country                         | : United States                       |                                                                                                    |      |    |
|                    | Your Order Summary- |                |                                 |                                       |                                                                                                    |      |    |
|                    |                     | Pricing Type   | Purchased Quantity              | Amount                                |                                                                                                    |      |    |
|                    |                     | Regular        | 1                               | \$ 400.00                             |                                                                                                    |      |    |
|                    |                     |                | Total                           | Amount : \$ 400.00                    |                                                                                                    |      | -  |
|                    |                     |                |                                 |                                       |                                                                                                    |      |    |
|                    |                     |                |                                 |                                       |                                                                                                    |      |    |
|                    |                     |                |                                 |                                       |                                                                                                    | GS   | SN |
|                    |                     |                |                                 |                                       |                                                                                                    |      |    |
|                    |                     |                |                                 |                                       |                                                                                                    |      | =  |

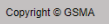

Terms and Conditions Anti-Trust Policy Privacy Policy Disclaimer Cookie Policy

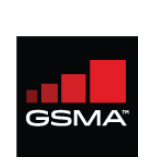

Se a opção "Pagamento off-line" for selecionada, certifique-se de incluir um número do pedido de compra (PO). Os créditos do TAC serão aplicados à sua conta GSMA IMEI Db após o pagamento.

|                                                                                                    |                                                                                                    | Logged in as : 310/MANU/001566<br>Test Organisation, United States<br>310/MANU/001566 User Profile Logout                                                                                                    | REPORTING<br>BODY      |
|----------------------------------------------------------------------------------------------------|----------------------------------------------------------------------------------------------------|----------------------------------------------------------------------------------------------------|------------------------|
| User Management Reports Coc Management Coc Management Coc Manageme | Description   Proprequently   Proprequently   Profuer value   ©   Polanico   Polanico Polanico Polanic | double control of the set of the set of the | MSAI<br>TAF<br>TÜV SÜD |
| Copyright © GSMA                                                                                                    |                                                                                                    | Terms and Conditions Anti-Trust Policy Privacy Policy Disclaimer Cookie Policy                                                                                                    |                        |

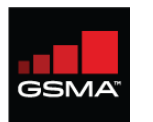

### O processo de alocação de TAC abrange quatro etapas

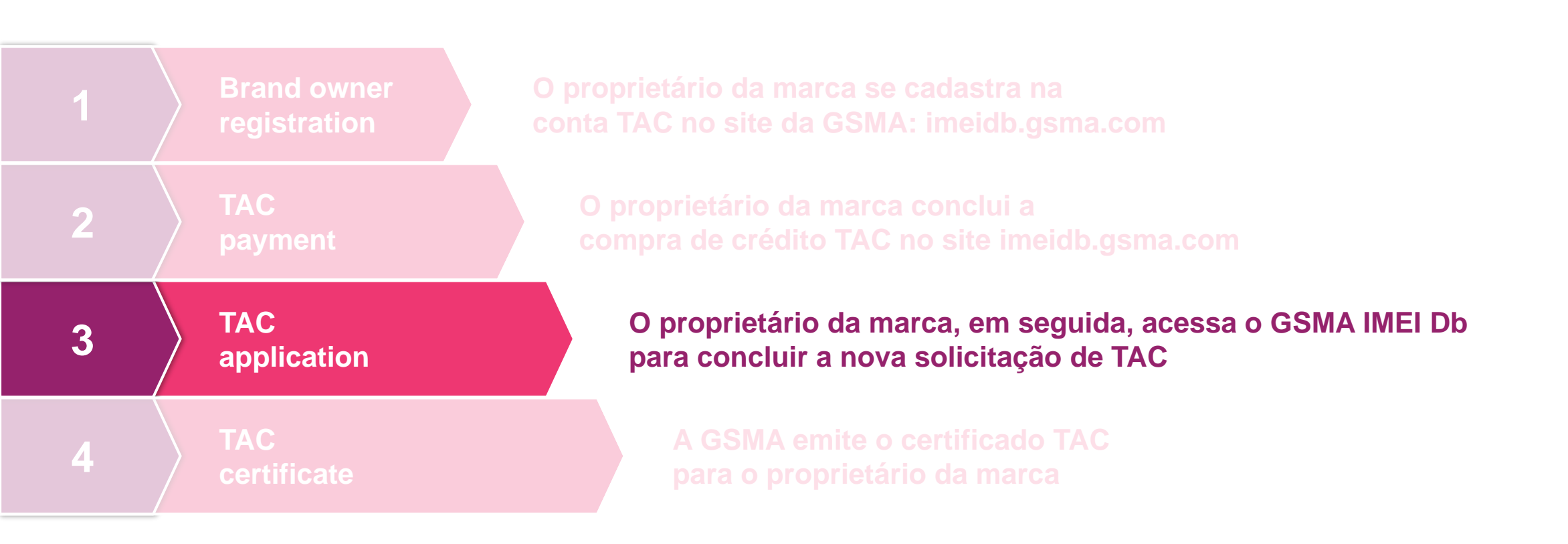

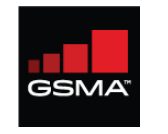

## Vá para a página Solicitar TAC e siga as instruções

antes de solicitar um TAC

| User Management 🔻         |                                                                                                    | TAC Application Request Form                         |                                                                                                    |    |
|---------------------------|----------------------------------------------------------------------------------------------------|------------------------------------------------------|----------------------------------------------------------------------------------------------------|----|
| Reports 🔻                 |                                                                                                    | Reference Documents : TS06   TS30                    |                                                                                                    | Ν  |
| Doc Management 🔻          | 1(3)(3)_(3) | (4) (5) (6)                                          | $-\infty$ Regration                                                                                                    |    |
| FAC Management            | Device Details Manufacturing Details Operating System                                                                                                    | Networks LPWAN Device Certification Bodies           | Review ITOSIGI                                                                                                    |    |
| Subscription Purchase     |                                                                                                    |                                                      |                                                                                                    |    |
| Buy TAC                   | Applicant Name                                                                                                    | Applicant Email                                      | • Note                                                                                                    |    |
| Request a TAC             | Mr Tyler Smith                                                                                                    | imeihelpdesk@gsma.com                                | Applicant Name - Accepts characters a-z, upper or lower case , dot and                                                                              |    |
| Request TACs on Hold      | Brand Name                                                                                                    | Equipment Type                                       | space only                                                                                                    |    |
| Edit TAC                  | Select                                                                                                    | ▼Select ▼                                            | Model Name, Marketing Name, Internal Model Name fields comply to the                                                                                |    |
| Edit Tacs On Hold         | Ma del Mene                                                                                                    | lateral Medal Mana                                   | following rules.                                                                                                    |    |
| View Existing TAC Details | woder name                                                                                                    |                                                      | Accepts Alphabets a-z [upper,lower].                                                                                                    |    |
| View Terms & Conditions   |                                                                                                    |                                                      | <ul> <li>Accepts numbers (0-9).</li> <li>Accepts special characters ()+:\:[]{)/*</li> </ul>                                                         |    |
| Official Documents 🔻      | Marketing Name                                                                                                    | Quantity of TAC Required                             | Accepts only ASCII Characters.                                                                                                    |    |
|                           |                                                                                                    |                                                      | Length should be less than 50 Characters.                                                                                                    |    |
|                           |                                                                                                    |                                                      | <ul> <li>Should not contain leading or trailing spaces.</li> <li>Should not contain consecutive spaces and special</li> </ul>                       |    |
|                           | Does your device support removable UICC? Ves No                                                                                                    | Does your device support removable eUICC? Ves Vo     | characters.                                                                                                    |    |
|                           | How many removable UICC does the device support                                                                                                    | How many removable eUICC does the device support     | <ul> <li>Should contain alphabets or numbers.</li> <li>Should not start with ) '\1} /</li> </ul>                                                    |    |
|                           | Select                                                                                                    | •Select •                                            | Should not end with (`\[{/                                                                                                    | GS |
|                           |                                                                                                    |                                                      | Brackets / Parenthesis should be paired.                                                                                                    |    |
|                           | Does your device support Non removable UICC? See Sec. No                                                                                                    | Does your device support Non removable eUICC?        | You are eligible to request a maximum of 5 TACs.                                                                                                    | _  |
|                           | How many Non removable UICC does the device support                                                                                                    | How many Non removable eUICC does the device support | What is UICC?                                                                                                    | =  |
|                           | Select                                                                                                    | ▼Select ▼                                            | UICC is referred to as Universal Integrated Circuit Card. A physically                                                                              |    |
|                           | Does the device support NEC?                                                                                                    |                                                      | secure computing device that contorms to the specifications written and<br>maintained by the ETSI Smart Card Platform project. The SIM card is just |    |
|                           |                                                                                                    | Ves Vo                                               | one example of a UICC. Some banking cards and identity cards are also                                                                               |    |
|                           | Does the device support WLAN?                                                                                                    | Ves No                                               | based on UICC architecture.                                                                                                    |    |
|                           | Does the device support BLUETOOTH?                                                                                                    | Vac. No.                                             | What is eUICC?                                                                                                    |    |
|                           |                                                                                                    | - 162 - 140                                          | A eUICC is the name given to a UICC capable of supporting remote                                                                                    |    |

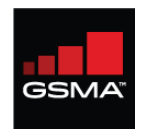

### Todos os campos devem ser preenchidos para prosseguir para a próxima etapa

|   |    | _                         |                                                              |                                                                               | todas as seções deste formulário.                                                                                                    | DEPODENC                 |
|---|----|---------------------------|--------------------------------------------------------------|-------------------------------------------------------------------------------|----------------------------------------------------------------------------------------------------|--------------------------|
|   |    |                           |                                                              |                                                                               |                                                                                                    | BODY                     |
|   |    | User Management           |                                                              | TAC Application Request Form                                                  |                                                                                                    |                          |
|   |    | Reports                   |                                                              | Reference Documents : <u>TS30</u>   <u>TS30</u>                               | Pogra                                                                                                    | MSAI                     |
|   |    | Doc Management            | 2 3<br>Device Details Manufacturing Details Operating System | (4)     (5)     (6)     (6)     Networks     LPWAN     Device Certification B | Regia.                                                                                                    | TAF                      |
|   | _( | Subscription Purchase     |                                                              |                                                                               |                                                                                                    |                          |
|   |    | Buy TAC                   | Applicant Name                                               | Applicant Email                                                               | • Note                                                                                                    | TÜV SÜD                  |
|   |    | Request a TAC             |                                                              |                                                                               | Applicant Name - Accepts characters a-z, upper or lower case , dot and                                                                                                 |                          |
|   |    | Request TACs on Hold      | Brand Name                                                   | Equipment Type                                                                | space only                                                                                                    |                          |
|   |    | Edit TAC                  | Select                                                       | ▼Select                                                                       | <ul> <li>Model Name, Marketing Name, Internal Model Name fields comply to the</li> </ul>                                                                               |                          |
|   |    | Edit Tacs On Hold         | Model Name                                                   | Internal Model Name                                                           | tollowing rules.                                                                                                    |                          |
|   |    | View Existing TAC Details |                                                              |                                                                               | Accepts Alphabets a-z [upper,lower].     Accepts numbers [0-9].                                                                                                    |                          |
| _ |    | view terms & Conditions   |                                                              |                                                                               | <ul> <li>Accepts special characters () + ; \:[]{}/*</li> </ul>                                                                                                    |                          |
|   |    | Official Documents        | Marketing Name                                               | Quantity of TAC Required                                                      | Accepts only ASCII Characters.     Identify the less than 50 Characters                                                                                                |                          |
|   |    | Detalhas                  |                                                              |                                                                               | Should not contain leading or trailing spaces.                                                                                                    |                          |
| 3 |    | Detaines                  | Does your device support removable UICC? See No              | Does your device support removable eUICC? See No                              | <ul> <li>Should not contain consecutive spaces and special<br/>characters.</li> </ul>                                                                                  |                          |
|   |    | do dispositivo            | How many removable UICC does the device support              | How many removable eUICC does the device support                              | Should contain alphabets or numbers.     Should not start with ) `\ ] } /                                                                                              |                          |
|   |    |                           | Select                                                       | ▼Select                                                                       | Should not end with (`\[{/     Brackets / Parothesis should be paired                                                                                                  | gsma <sup>-</sup> IMEI D |
|   |    |                           | Does your device support Non removable UICC? See No          | Does your device support Non removable eUICC? OYes ONo                        | You are eligible to request a maximum of 5 TACs.                                                                                                    |                          |
|   |    |                           | How many Non removable UICC does the device support          | How many Non removable eUICC does the device support                          | What is UICC?                                                                                                    |                          |
|   |    |                           | Select                                                       | Select                                                                        | <ul> <li>UICC is referred to as Universal Integrated Circuit Card. A physically<br/>secure computing device that conforms to the specifications written and</li> </ul> |                          |
|   |    |                           | Does the device support NFC?                                 | See Yes So No                                                                 | maintained by the ETSI Smart Card Platform project. The SIM card is just<br>one example of a UICC. Some banking cards and identify cards are also                      |                          |
|   |    |                           | Does the device support WLAN?                                | See Yes See No                                                                | based on UICC architecture.                                                                                                    |                          |
|   |    |                           | Does the device support BLUETOOTH?                           | Ses No                                                                        | <ul> <li>What is eUICC?</li> <li>A eUICC is the name given to a UICC canable of supporting remote</li> </ul>                                                           |                          |
|   |    |                           |                                                              |                                                                               | provisioning, such as the GSMA Embedded SIM Specification, is not                                                                                                    |                          |
|   |    | Copyright © GSMA          |                                                              | Terms ar                                                                      | nd Conditions Anti-Trust Policy Privacy Policy Disclaimer Cookie Policy                                                                                                |                          |
|   |    |                           |                                                              |                                                                               |                                                                                                    |                          |

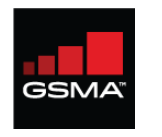

### Há uma nova designação para UICC removível e não removível e eUICC neste formulário

|   |                                                                                                    |                                                                                                    |                                                                                                    | Test Organisation, United States 310/MANU/001566 User Profile Logout                                                                                                    |
|---|----------------------------------------------------------------------------------------------------|----------------------------------------------------------------------------------------------------|----------------------------------------------------------------------------------------------------|----------------------------------------------------------------------------------------------------|
| 1 | User Management   Reports  TAC Management  TAC Management                                                                                         | 1<br>2<br>3<br>Device Details Manufacturing Details Operating System                                                                                                    | TAC Application Request Form<br>Reference Documents : <u>TS06   TS30</u><br>(4)<br>(5)<br>Networks LPWAN Device Certification Bodies                                                                                                    |                                                                                                    |
| 2 | Subscription Purchase<br>Buy TAC<br>Request TACs on Hold<br>Edit TAC<br>Edit Tacs On Hold<br>View Existing TAC Details<br>View Terms & Conditions | Applicant Name<br>Mr Tyler Smith<br>Brand Name<br>Select<br>Model Name                                                                                                    | Applicant Email ineihelpdesk@gsma.com Equipment Type  -Select- Internal Model Name                                                                                                    | <ul> <li>Note</li> <li>Applicant Name - Accepts characters a-z, upper or lower case , dot and space only</li> <li>Model Name, Marketing Name, Internal Model Name fields comply to the following rules.</li> <li>Accepts Alphabets a-z [upper,lower].</li> <li>Accepts numbers [0-9].</li> <li>Accepts special horacters (y + - , ., .); [] [] // '</li> </ul>                                                                                         |
| 3 | Detalhes<br>do dispositivo                                                                                                    | Marketing Name Does your device support removable UICC?  Yes No How many removable UICC does the device support -Select-                                                  | Quantity of TAC Required  Does your device support removable eUICC?  Yes No How many removable eUICC does the device support  -Select                                                                                                    | Accepts only ASCII Characters.     Length should be less than 50 Characters.     Should not contain leading or trailing spaces.     Should not contain consecutive spaces and special characters.     Should contain alphabets or numbers.     Should contain alphabets or numbers.     Should not start with )`1) //     Should not end with (`1{{/         Brackets / Parenthesis should be paired.     } }                                          |
| 4 |                                                                                                    | Does your device support Non removable UICC?  Yes No How many Non removable UICC does the device supportSelect Does the device support NFC? Does the device support WLAN? | Does your device support Non removable eUICC?              • Yes              • No           How many Non removable eUICC does the device support              • -select             • Yes              • No           • Yes • No              • Yes • No           • Yes • No              • Yes • No | <ul> <li>You are eligible to request a maximum of 5 TACs.</li> <li>What is UICC?</li> <li>UICC is referred to as Universal Integrated Circuit Card. A physically secure computing device that conforms to the specifications written and maintained by the ETSI Smart Card Platform project. The SIM Card is just one example of a UICC. Some banking cards and identity cards are also based on UICC architecture.</li> <li>What is eUICC?</li> </ul> |
|   |                                                                                                    | Does the device support BLUETOOTH?                                                                                                    | O Yes O No                                                                                                    | A eUICC is the name given to a UICC capable of supporting remote<br>provisioning, such as the GSMA Embedded SIM Specification, is not                                                                                                    |

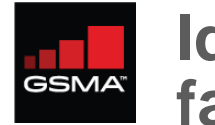

#### Identifique o fabricante do dispositivo corretamente

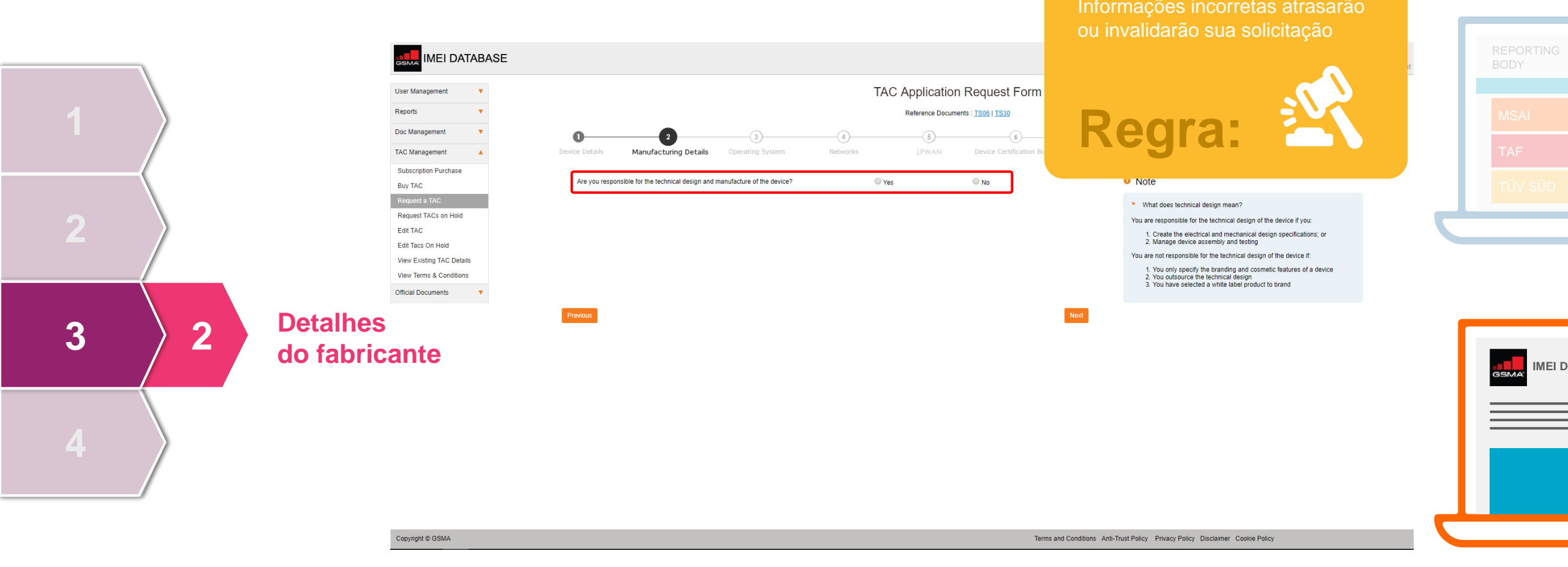

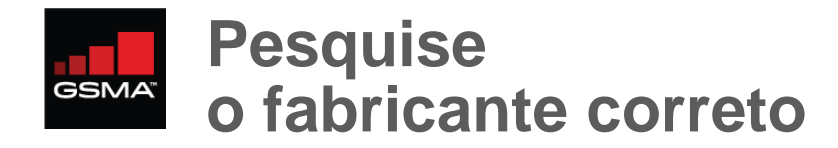

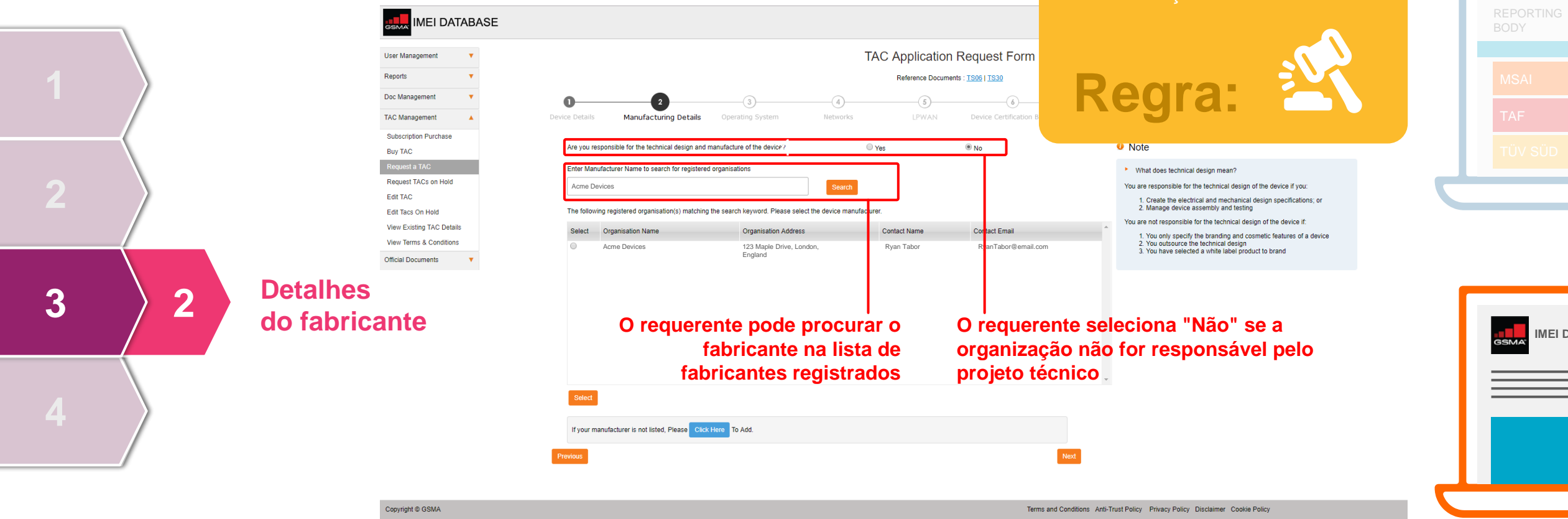

Se o proprietário da marca não

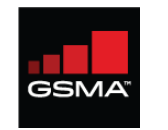

### Você pode precisar adicionar detalhes do fabricante

|   | IMEI DATABASE                                                                      |                                                                                                    |                                                                                 |                                                                                                    | REPORTING<br>BODY |
|---|------------------------------------------------------------------------------------|----------------------------------------------------------------------------------------------------|---------------------------------------------------------------------------------|----------------------------------------------------------------------------------------------------|-------------------|
|   | User Management   Reports                                                          |                                                                                                    | TAC Application Request Form<br>Reference Documents : <u>TS06   TS30</u>        | Melhores                                                                                                    | MSAI              |
|   | Doc Management  TAC Management                                                     | 2     3 Device Details Manufacturing Details Operating System                                                                                                    | (4)     (5)     (6)     Networks     LPWAN     Device Certification Bodies      | praticas                                                                                                    | TAF               |
|   | Buy TAC<br>Request a TAC                                                           | Are you responsible for the technical design and manufacture of the device? The following information will be shown as the manufacturing details for this model. | © Yes ● No                                                                      | Note     What does technical design mean?                                                                                                    | TÜV SÜD           |
| 2 | Request TACs on Hold<br>Edit TAC<br>Edit Tacs On Hold<br>View Existing TAC Details | Manufacturer Name<br>Acme Devices<br>Contact Name                                                                                                    | Manufacturer Head Office Address 123 Maple Drive, London, England Contact Email | You are responsible for the technical design of the device if you:<br>1. Create the electrical and mechanical design specifications; or<br>2. Manage device assembly and festing<br>You are not responsible for the technical design of the device if: |                   |
|   | View Terms & Conditions Official Documents                                         | Ryan Tabor<br>To chance the manufacturing selection. Click Here                                                                                                  | RyanTabor@email.com                                                             | 1. You only specify the branding and cosmetic features of a device     2. You outsource the technical design     3. You have selected a white label product to brand                                                                                   |                   |
| 3 | 2 Detalhes<br>do fabricante                                                        | Previous                                                                                                    | Nex                                                                             |                                                                                                    | _                 |
|   |                                                                                    |                                                                                                    |                                                                                 |                                                                                                    | GSMA. IMEI D      |
| Λ |                                                                                    |                                                                                                    |                                                                                 |                                                                                                    |                   |
|   |                                                                                    |                                                                                                    |                                                                                 |                                                                                                    |                   |

Terms and Conditions Anti-Trust Policy Privacy Policy Disclaimer Cookie Policy

Se o fabricante não estiver

listado, adicione os detalhes

Tenha cuidado: informações incorretas atrasarão ou invalidarão sua solicitação

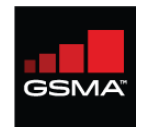

### Um dispositivo só pode ter um sistema operacional

|                        | IMEI DATABASE                                                                                                    |                                                                                |                                                                | solicitar que seja adic                                                          | onado.           | REPORTING<br>BODY |
|------------------------|----------------------------------------------------------------------------------------------------|--------------------------------------------------------------------------------|----------------------------------------------------------------|----------------------------------------------------------------------------------|------------------|-------------------|
|                        | User Management   Reports  TAC Management  TAC Management  Device Details                                                                      | 2 3<br>Manufacturing Details Operating System                                  | TAC Application Reques Reference Documents : <u>1596   153</u> | et Form<br>Melhores<br>práticas                                                  |                  | MSAI<br>TAF       |
|                        | Subscription Purchase Buy TAC Request a TAC Request TACs on Hold Edit TAC Edit TAC Edit TaC Edit Tacs On Hold UBUNTU View Existing TAC Details | Bada Blackberry<br>Mac OS NONE<br>S30 Salifish<br>Windows Phone YunOS (Aliyun) | CyanogenMod Firefox<br>Not Known Nucleus<br>Symblan ThreadX    | O Note  Note  Phoenix  TiZEN                                                     | d by the Device. | TÜV SÜD           |
| 3 Sistema<br>operacion | View Terms & Conditions Official Documents                                                                                                    |                                                                                |                                                                |                                                                                  |                  | GSMA IMEI D       |
|                        |                                                                                                    |                                                                                |                                                                |                                                                                  |                  |                   |
|                        | 0                                                                                                    |                                                                                |                                                                | Turne and One Skings And Turch Pailon - Pairway Pailon - Distributions - One bio | ~                |                   |

Se o seu sistema operacional não for exibido, escreva um e-

imeihelpdesk@gsma.com para

mail para

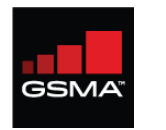

#### Selecione as faixas de rede suportadas pelo dispositivo

|   | \<br>\              |                                                                                                    |                                                                                                    |                                                                                                 |                                                                                             |                                                                                                    |                                                                                                    | BODY        |
|---|---------------------|----------------------------------------------------------------------------------------------------|----------------------------------------------------------------------------------------------------|-------------------------------------------------------------------------------------------------|---------------------------------------------------------------------------------------------|----------------------------------------------------------------------------------------------------|----------------------------------------------------------------------------------------------------|-------------|
| 1 |                     | User Management  Reports  Code Management  Code Management  Code Management  Code Management  Code Management                                         | Operation     Device Details Manufacturing Details Operation                                                                                                    | 3 4<br>ating System Netwo                                                                       | TAC Application<br>Reference Docu<br>5<br>rks LPWAN                                         | on Request Form                                                                                                    | Regra:                                                                                                    | MSAI<br>TAF |
| 2 |                     | Buy TAC<br>Request a TAC<br>Request TACs on Hold<br>Edit TAC<br>Edit TAC<br>Edit Tacs On Hold<br>View Existing TAC Details<br>View Terms & Conditions | GSM<br>GSM 450 GSM850 (GSM800)<br>WCDMA<br>WCDMA FDD Band 1 WCDMA FDD Band 1<br>WCDMA FDD Band VII WCDMA FDD Band V<br>WCDMA TDD Band °d"                                                                                                    | GSM 900 WCDMA FDD Band III WCDMA FDD Band IX                                                    | GSM 1800                                                                                    | GSM 1900<br>WCDMA FDD Band V WCDM<br>WCDMA TDD Band 'b' WCDM                                                            | Note     Atleast one band should be selected.     Allocation band should be selected.     ATDD Band VI     ATDD Band "c" | TÜV SÜD     |
| 3 | 4 Bandas<br>de rede | Official Documents                                                                                                    | TD-SCDMA TD-SCDMA E-UTRA (LTE) FDD LTE FDD BAND 1 LTE FDD BAND 2 LTE FDD BAND 7 LTE FDD BAND 8 LTE FDD BAND 13 LTE FDD BAND 14                                                                                                    | LTE FDD BAND 3<br>LTE FDD BAND 9                                                                | LTE FDD BAND 4                                                                              | LTE FDD BAND 5 LTE FD<br>LTE FDD BAND 11 LTE FD<br>LTE FDD BAND 17 LTE FD                                               | DD BAND 6<br>JD BAND 12<br>JD BAND 18                                                                                    |             |
| 4 |                     |                                                                                                    | LTE FDD BAND 19       LTE FDD BAND 20         LTE FDD BAND 25       LTE FDD BAND 26         LTE FDD Band 31       LTE FDD Band 32         E-UTRA (LTE) TDD       LTE TDD BAND 33         LTE TDD BAND 33       LTE TDD BAND 34         LTE TDD BAND 39       LTE TDD BAND 40 | LTE FDD BAND 21     LTE FDD BAND 27     LTE FDD Band 65     LTE FDD BAND 35     LTE TDD BAND 41 | LTE FDD BAND 22<br>LTE FDD BAND 28<br>LTE FDD Band 66<br>LTE FDD BAND 36<br>LTE TDD BAND 42 | LTE FDD BAND 23 LTE FC<br>LTE FDD BAND 29 LTE FC<br>LTE FDD BAND 71<br>LTE TDD BAND 37 LTE TC<br>LTE TDD BAND 43 LTE TC | DD BAND 24<br>DD Band 30<br>DD BAND 38<br>DD BAND 44                                                                     |             |
|   |                     | Convicted & COMA                                                                                                    | LTE TDD BAND 46                                                                                                    |                                                                                                 |                                                                                             | Torms and                                                                                                    | I Candilipan Anti Taut Belley, Briuny Belley, Dischimer Caelia Be                                                        |             |

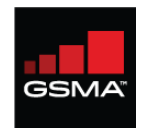

### Há uma nova designação para LPWAN neste formulário

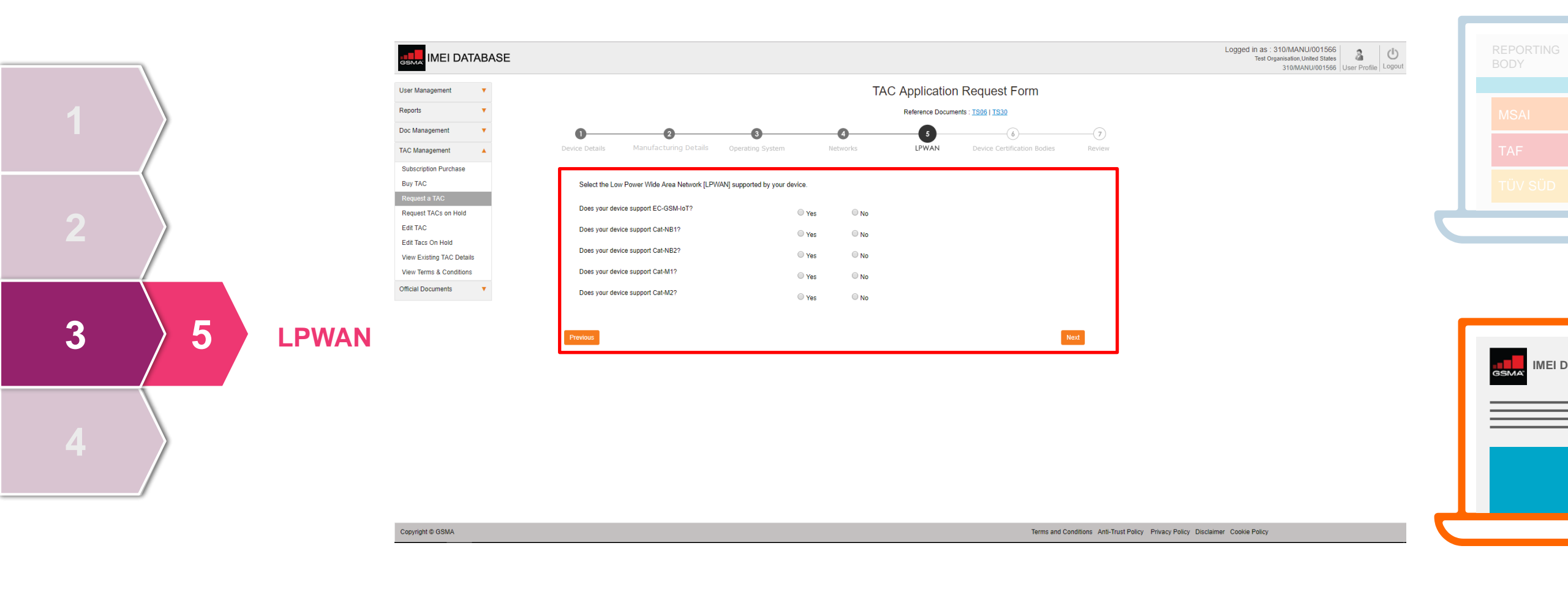

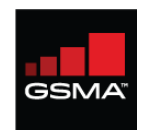

### Se o dispositivo tiver sido certificado, recomendamos que você selecione o órgão de certificação adequado

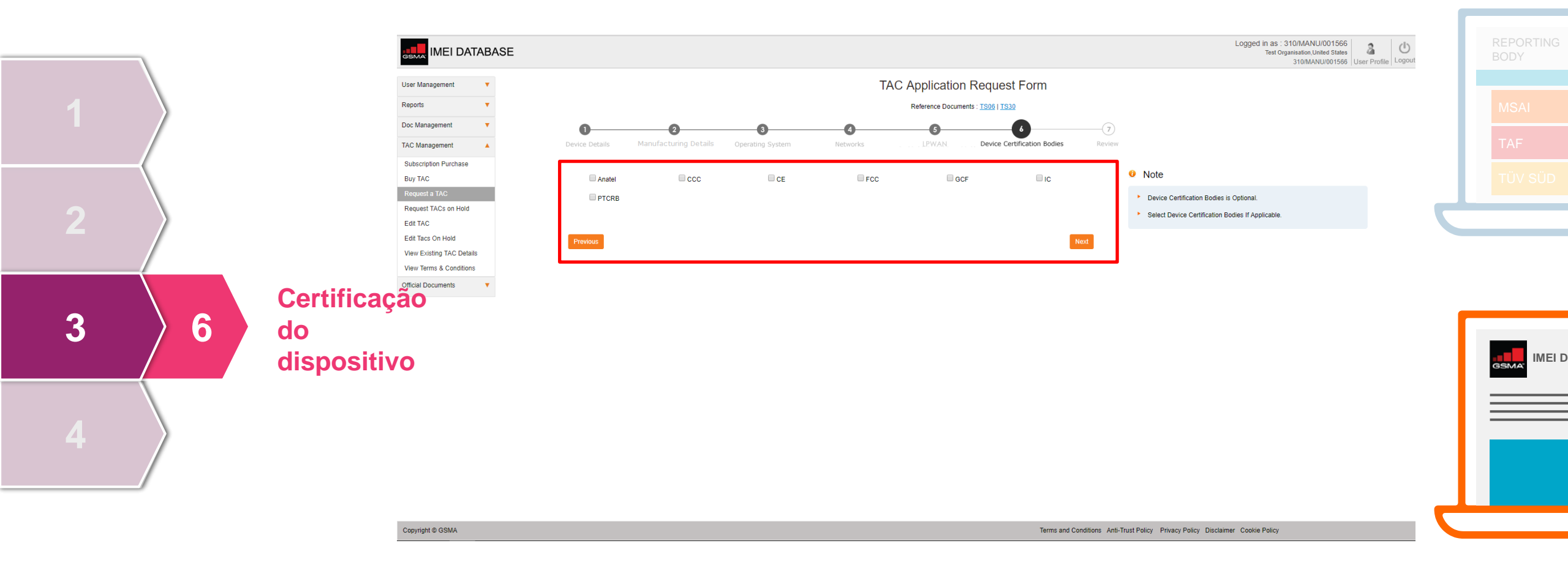

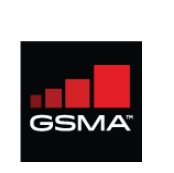

#### Revise sua solicitação de TAC com cuidado e faça alterações, se necessário, antes de enviá-la

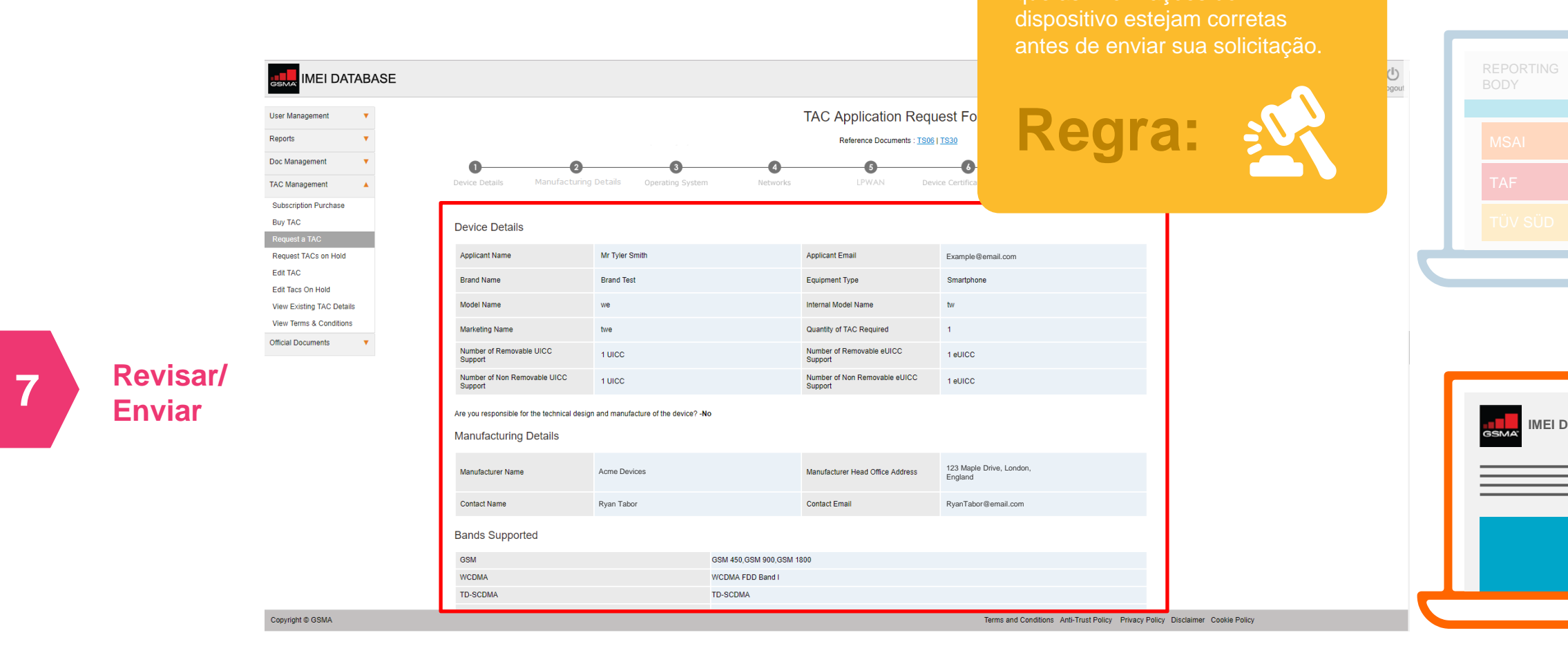

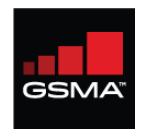

### Após o envio, sua solicitação será revisada pelo Órgão de Notificação competente

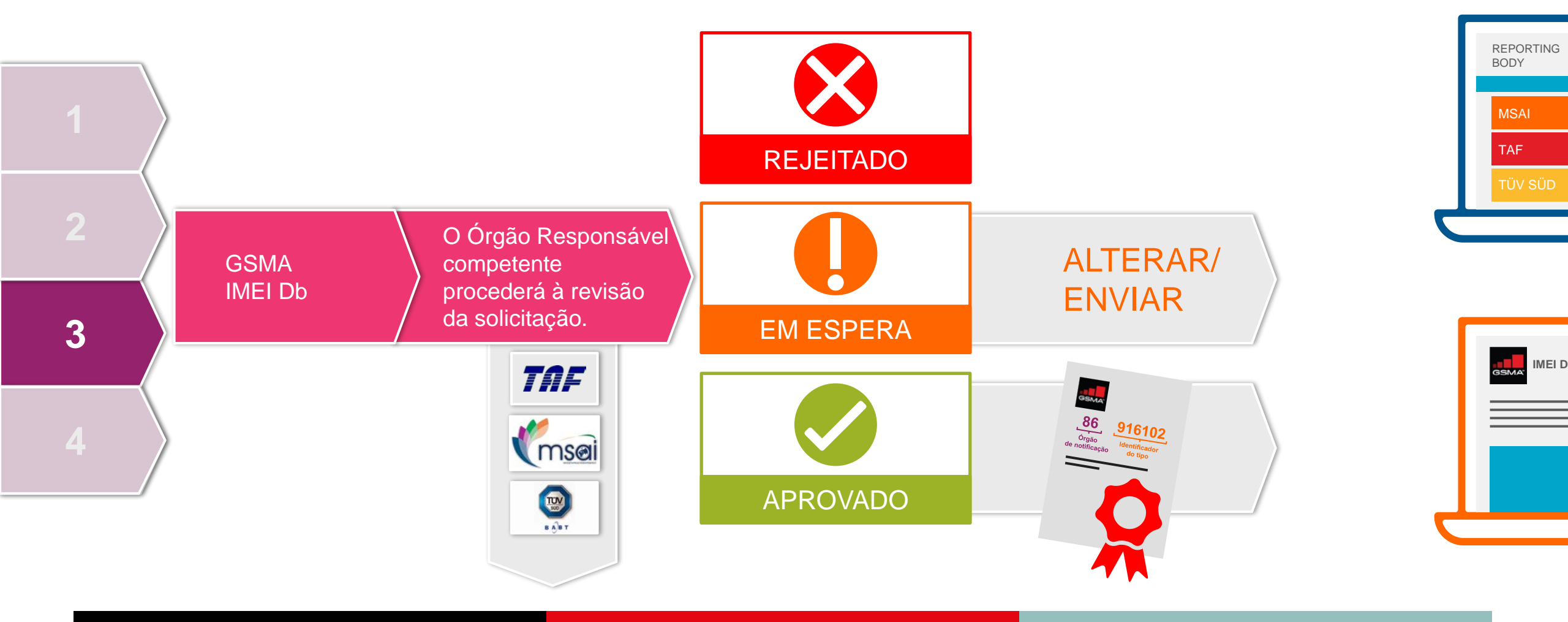

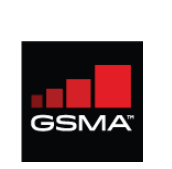

### Se o Órgão Responsável colocar sua solicitação em espera, você receberá uma notificação por e-mail

| <u>SSMA</u>                           |   |        |                        |              |                 | Logg                        |                 |                  | B |
|---------------------------------------|---|--------|------------------------|--------------|-----------------|-----------------------------|-----------------|------------------|---|
| Jser Management                       | • |        |                        |              |                 | liantinna nut an hald bu DD | Melho<br>prátic | res<br>as        |   |
| leports<br>Doc Management             | • |        |                        |              | LIST OF TAC App | : Show All                  | Go 1 of 1       |                  |   |
| FAC Management                        |   | Select | Application Request ID | Manufacturer | Model Name      | Marketing Name              | TAC Quantity    | Application Date |   |
| Buy TAC                               |   | 0      | 201612081              | Acme Devices | Mod             | Maer                        | 1               | 08 Dec 2016      |   |
| Request a TAC<br>Request TACs on Hold |   | View   |                        |              |                 |                             |                 |                  |   |
| Edit TAC                              |   |        |                        |              |                 |                             |                 |                  |   |
| Edit Tacs On Hold                     |   |        |                        |              |                 |                             |                 |                  |   |
| View Existing TAC Details             | 6 |        |                        |              |                 |                             |                 |                  |   |
| View Terms & Conditions               | • |        |                        |              |                 |                             |                 |                  | G |

Você terá a oportunidade de alterar a sua solicitação e reenviá-la

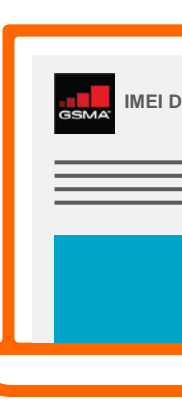

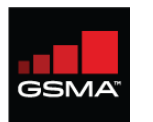

### O processo de alocação de TAC abrange quatro etapas

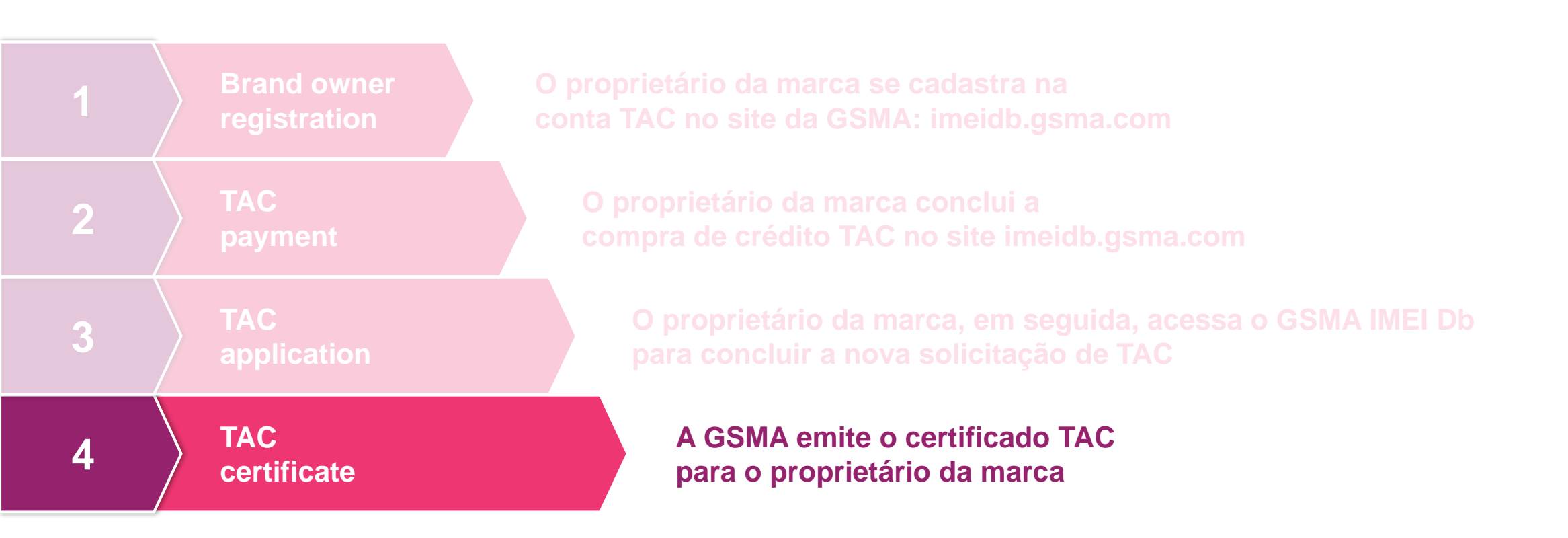

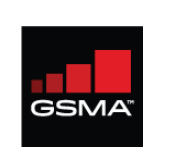

Uma vez que a solicitação do TAC tenha sido aprovada, o principal contato receberá um código TAC e o certificado GSMA TAC por e-mail

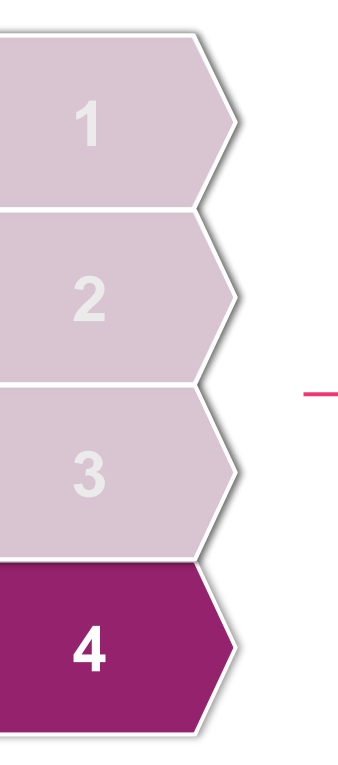

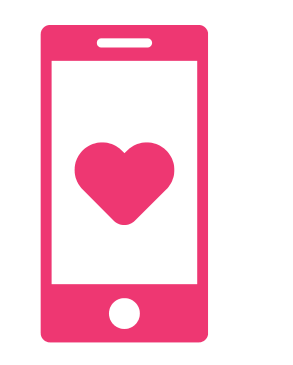

Prova de que o TAC foi atribuído ao proprietário da marca para o modelo de aparelho listado

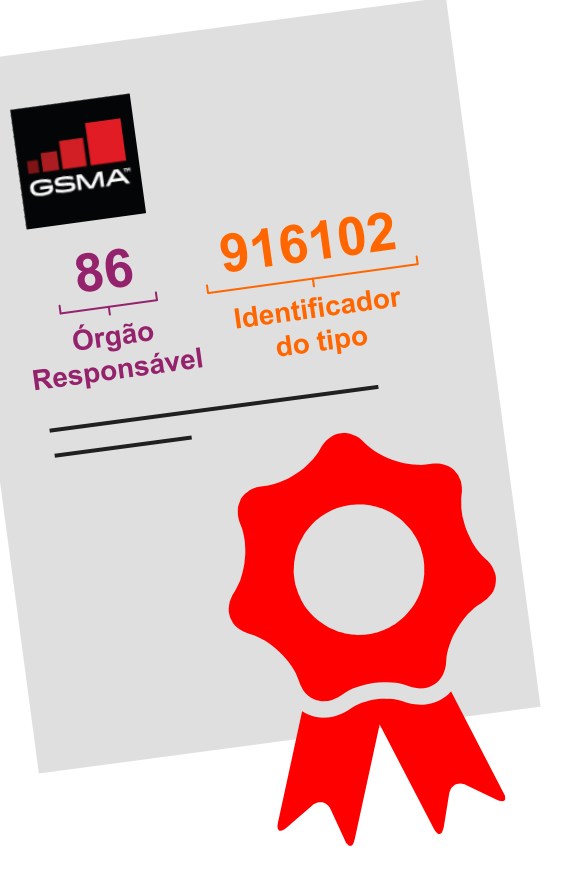

Certificados GSMA TAC originais não devem ser alterados de forma alguma.

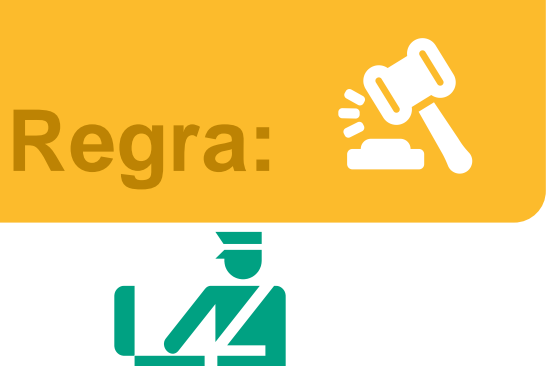

Internacionalmente aceito

pelas agências

alfandegárias e reguladoras

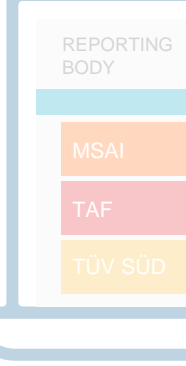

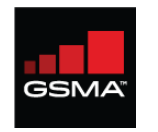

### Você pode baixar novamente seu certificado em uma data posterior, no GSMA IMEI Db

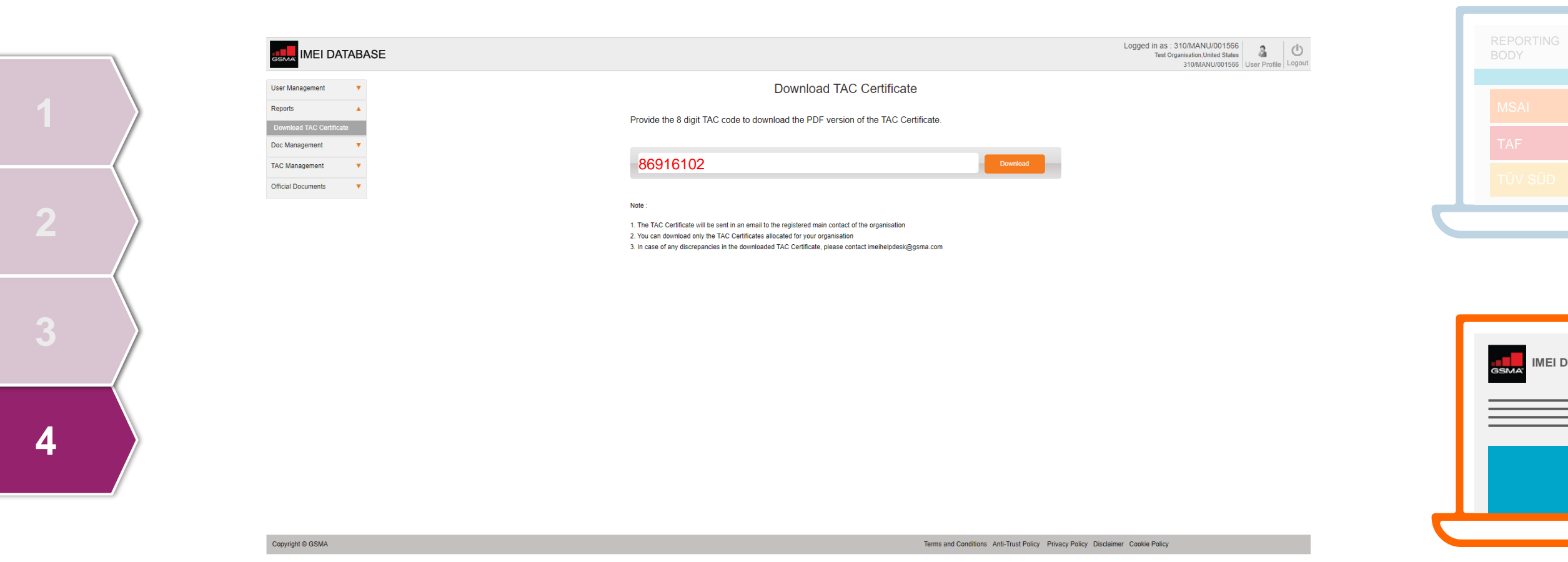

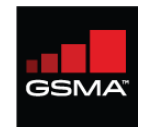

#### Você pode editar seu TAC alocado no portal GSMA IMEI Db, se necessário

| User Management V         |                                                     | Edit TAC Application Form                                                                                      |                                                                                                    |      |
|---------------------------|-----------------------------------------------------|----------------------------------------------------------------------------------------------------|----------------------------------------------------------------------------------------------------|------|
| Reports V                 | Select the TACs to Modify - 1                       |                                                                                                    | Pogra-                                                                                                    | _ !! |
| Doc Management            | □ 35226227                                          |                                                                                                    | negia.                                                                                                    |      |
| TAC Management            | Device Details                                      |                                                                                                    | Note                                                                                                    |      |
| Buy TAC                   | Applicant Name                                      | Applicant Email                                                                                                |                                                                                                    |      |
| Request a TAC             | Mr Joseph Sylvester                                 | qa@venusgeo.com                                                                                                | Annicant Name - Accente characters a.z. unner or lower case. dot and                                        |      |
| Request TACs on Hold      | Brand Name                                          | Equipment Type                                                                                                 | space only                                                                                                  |      |
| Edit TAC                  | Brand Test •                                        | Smartphone v                                                                                                   | Model Name, Marketing Name, Internal Model Name fields comply to the<br>following scales                    |      |
| Edit Tacs On Hold         | Model Name                                          | Internal Model Name                                                                                            | tollowing rules.                                                                                            |      |
| View Existing TAC Details | Test Model                                          | A-1                                                                                                    | Accepts reinforce a population r.                                                                           |      |
| View Terms & Conditions   | Marketing Name                                      |                                                                                                    | <ul> <li>Accepts special characters () +, .; \: [] {} /'</li> <li>Accepts only ASCII Characters.</li> </ul> |      |
| Official Documents V      | AA-1                                                |                                                                                                    | Length should be less than 50 Characters.     Should not contain leading or trailing spaces                 |      |
|                           | Does your device support removable UICC?            | Does your device support removable eUICC?<br>$\ensuremath{\textcircled{\sc 0}}$ Yes $\ensuremath{\bigcirc}$ No | Should not contain consecutive spaces and special<br>characters.                                            |      |
|                           | How many removable UICC does the device support     | How many removable eUICC does the device support                                                               | <ul> <li>Should contain alphabets or numbers.</li> <li>Should not start with )'\}/</li> </ul>               | G    |
|                           | 1 UICC 🔹                                            | 1 eUICC v                                                                                                    | <ul> <li>Should not end with (`\[{/</li> <li>Brackets / Parenthesis should be paired.</li> </ul>            |      |
|                           | Does your device support Non removable UICC? O Yes  | Does your device support Non removable eUICC?                                                                  | What is UICC?                                                                                               | =    |
|                           | How many Non removable UICC does the device support | How many Non removable eUICC does the device support                                                           | UICC is referred to as Universal Integrated Circuit Card. A physically                                      |      |
|                           | 0 UICC •                                            | 1 eUICC v                                                                                                    | maintained by the ETSI Smart Card Platform project. The SIM card is just                                    |      |
|                           | Does the device support NFC?                        | ⊙ Yes ⊛ No                                                                                                    | one example of a UICC. Some banking cards and identity cards are also<br>based on UICC architecture.        |      |
|                           | Does the device support WLAN?                       | Yes   No                                                                                                    | What is eUICC?                                                                                              |      |
|                           |                                                     |                                                                                                    | A eUICC is the name given to a UICC capable of supporting remote                                            |      |

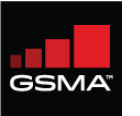

O alto volume de solicitações de TAC torna vital que os processos corretos sejam seguidos

Desde maio de 2016

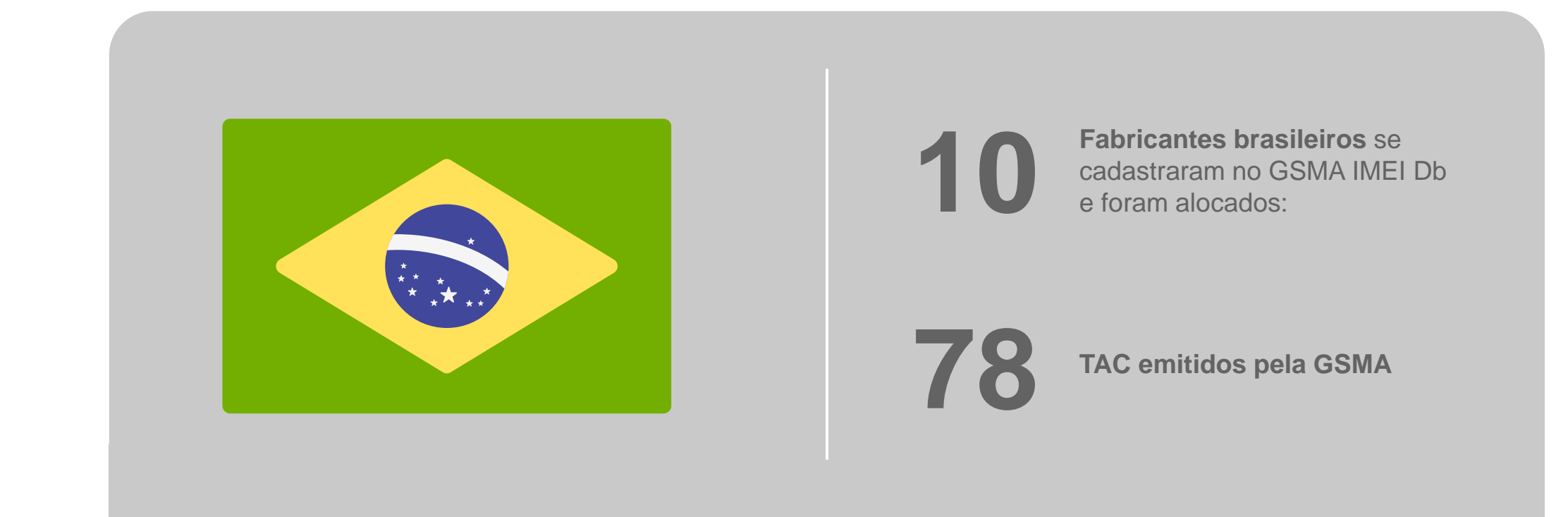

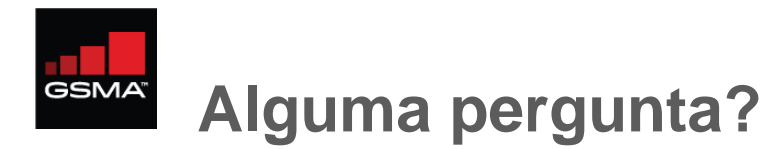

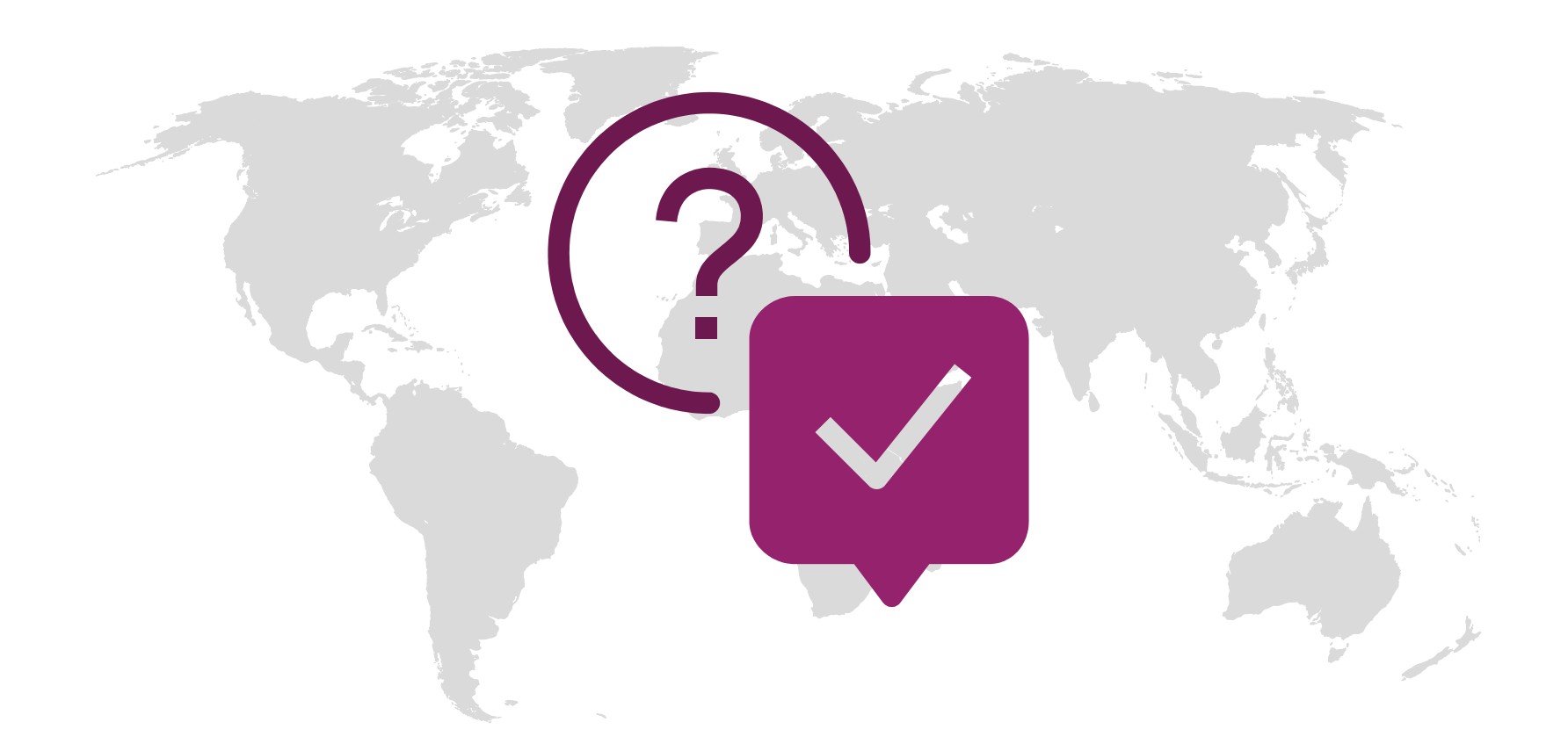

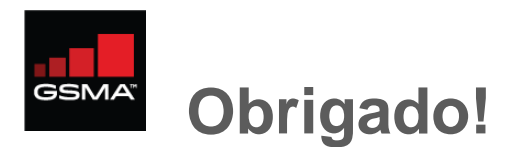

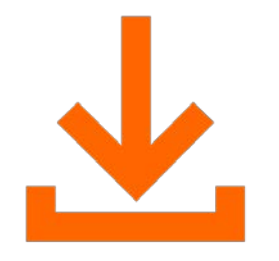

#### Baixe nossas plataformas de treinamento on-line

imeidb.gsma.com

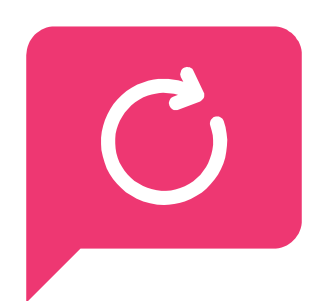

Feedbacks são bem-vindos

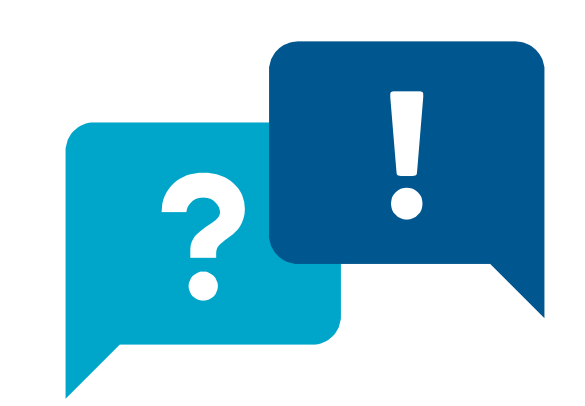

#### Perguntas e respostas finais?

# **MEI** 357460063950799

GSMA IMEI Db [ imeidb.gsm.org

Helpdesk GSMA IMEI Db imeihelpdesk@gsma.com

 $\mathbf{X}$ 

Helpdesk GSMA IMEI Db +91-877-6456669 | +91-877-2239133